## INSTRUÇÕES PARA MATRÍCULAS/INSCRIÇÕES Balcão Virtual

## MATRÍCULAS OU INSCRIÇÕES

Deve entrar no sistema em https://academicos.ubi.pt/, usando as suas credenciais (Utilizador e Password) ou em <u>https://academicos.ubi.pt/matricula/login.aspx</u> para os Estudantes que ingressam pela 1ª vez num Ciclo de Estudos. **Na Autenticação** insira o n.º do seu Bilhete de Identidade ou Cartão de Cidadão (**sem** *Check Digit*).

| BALCÃO virtual<br>Berviços Académicos da Universidade da Beira Interior                                    |                   |            |              |  |  |  |  |
|----------------------------------------------------------------------------------------------------|-------------------|------------|--------------|--|--|--|--|
| Início                                                                                                    | Horários e Exames | Matrículas | Candidaturas |  |  |  |  |
| Estudantes que ingressam pela 1ª vez num Ciclo de Estudos<br>Autenticação com BI/Cartão Cidadão/Passaporte |                   |            |              |  |  |  |  |
| 14838XXX                                                                                                   | ]                 |            |              |  |  |  |  |
| Validar                                                                                                    |                   |            |              |  |  |  |  |

Clique em "**Validar**", aparece-lhe um inquérito de recolha de dados pessoais, cujo preenchimento é obrigatório. Por favor, preencha o inquérito até ao fim, só depois de o preencher poderá avançar para o passo seguinte clicando em "*Matrícula/inscrição Online*".

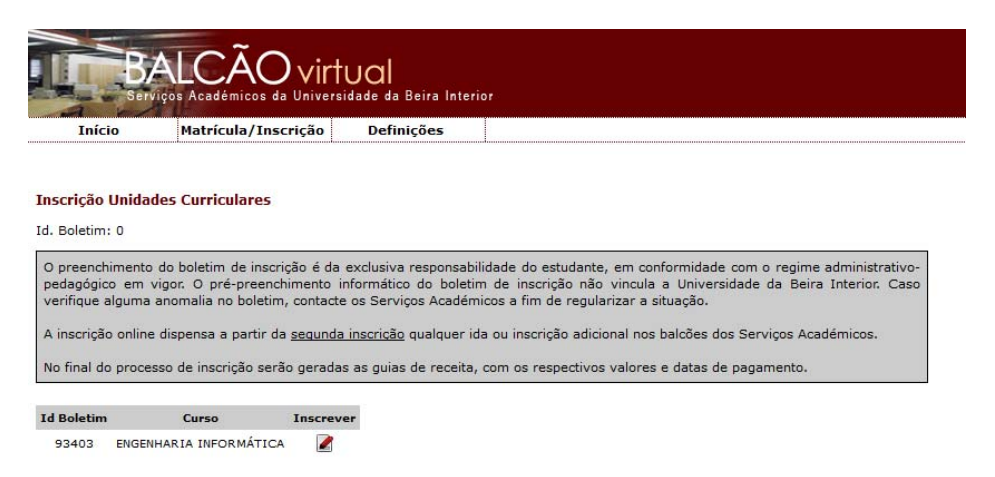

No ecrã surge o curso em que foi colocado/a, clique no icone "Inscrever" que aparece à frente do nome do curso a que se vai inscrever.

Em seguida, aparecer-lhe-á um ecrã com a lista das unidades curriculares (disciplinas), que deverá escolher, de acordo com o plano indicativo do seu curso já pré-selecionado. Tem de escolher as unidades curriculares para TODO o ano lectivo.

| Início                                                                                  | Matrícula/Inscrição                                                                                                    | Definições                                                                                         |                                                                                                    |
|-----------------------------------------------------------------------------------------|----------------------------------------------------------------------------------------------------|----------------------------------------------------------------------------------------------------|----------------------------------------------------------------------------------------------------|
| ção Unida                                                                               | ides Curriculares                                                                                                    |                                                                                                    |                                                                                                    |
| oletim: 9340                                                                            | 3                                                                                                    |                                                                                                    |                                                                                                    |
| Unidade Curr                                                                            | iculares de repetição de inscriç                                                                                                    | ão estão previamente selec                                                                         | cionadas.                                                                                                    |
| estudantes<br>ntemplados na<br>/10/12.                                                  | que pretendam usufruir das<br>a Lei, devem fazer prova ou re                                                                              | regalias como trabalhado<br>querer o estatuto nos Serv                                             | ores-estudantes/dirigentes associativos, ou outros estatutos<br>iços Académicos da Universidade da Beira Interior, até ao dia                                                                                                    |
| obrigatória a<br>equenciais deve<br>urrículo - Requ<br>tal de ECTS: 6                   | inscrição em unidades curricu<br>e requerer, após submeter a su<br>e <u>rimentos</u> (Nota Informativa N <sup>o</sup>                     | ilares de anos sequenciais<br>la inscrição às unidades cu<br>21/2011)                              | s. Para se inscrever em unidades curriculares de anos não<br>rriculares de anos sequencias, o plano de estudos próprio em<br>entre entre entre entre entre entre entre entre entre entre entre entre entre entre entre entre entre entre entre<br>entre entre entr |
| obrigatória a<br>equenciais dev<br>urrículo - Requ<br>tal de ECTS:<br>Código            | inscrição em unidades curricu<br>e requerer, após submeter a su<br><u>erimentos</u> (Nota Informativa N <sup>4</sup><br>s<br>uc           | ilares de anos sequenciais<br>la inscrição às unidades cu<br>1/2011)<br>Ano/Sen                    | s. Para se inscrever em unidades curriculares de anos não<br>rriculares de anos sequencias, o plano de estudos próprio em<br>n ECTS                                                                                                    |
| obrigatória a<br>quenciais devo<br>rrículo - Requ<br>al de ECTS:<br>Código<br>10498 ARQ | inscrição em unidades curricu<br>e requerer, após submeter a su<br>erimentos (Nota Informativa N<br>5<br>UC<br>QUITECTURA E PROTOCOLOS DE | ilares de anos sequenciai<br>la inscrição às unidades cu<br>1/2011)<br>Ano/Ser<br>COMUNICAÇÃO 1/S1 | s. Para se inscrever em unidades curriculares de anos não<br>rriculares de anos sequencias, o plano de estudos próprio em<br>n ECTS<br>6                                                                                                    |

Submeta e confirme a pré-validação dos dados, caso esteja tudo correto, termine e submeta o formulário. Só depois desta operação será possível emitir os documentos de matrícula.

|                  | I                                                                                                    | BA<br>Serviço                 | LCÃO vir<br>s Académicos da Unive                                        | tual<br>rsidade da Beira Interi            | or          |       |        |       |         |        |          |             |       |
|------------------|----------------------------------------------------------------------------------------------------|-------------------------------|--------------------------------------------------------------------------|--------------------------------------------|-------------|-------|--------|-------|---------|--------|----------|-------------|-------|
|                  | In                                                                                                    | icio                          | Matrícula/Inscrição                                                      | Definições                                 | l           |       |        |       |         |        |          |             |       |
| <b>I</b> i<br>Ic | <b>nscriçã</b><br>d. Boleti                                                                                                    | <b>o Unidades</b><br>m: 93403 | Curriculares                                                             |                                            |             |       |        |       |         |        |          |             |       |
|                  |                                                                                                    | Código                        | UC                                                                       |                                            | Ano/Sem     | ECTS  | Тіро   |       |         |        |          |             |       |
|                  | m1023                                                                                                    | 10498 ARG                     | QUITECTURA E PROTOCO                                                     | LOS DE COMUNICAÇÃO                         | 1/S1        | 6     | Normal |       |         |        |          |             |       |
| Este é o se      | u -in                                                                                                    | scrição em l                  | Inidades Curriculares e                                                  | contra-se registada. E                     | aca nor fa  | wor o | Downlo | h had | la doci | imenta | cão na s | equinte tab | ela e |
| número de        | -a                                                                                                    | e/ou imprim                   | a-a.                                                                     | icontra se registadar r                    | agay por ra |       | Domino |       |         | incito | guo na s |             | and c |
| aluno            | IUNO Comprov<br>Guias de<br>Datas de                                                                                                    |                               | de Pré-Inscrição<br>ita: Taxa de Matrícula/In<br>amento / Referências ME | nscrição e Propinas<br>- / Débito Direto * |             |       |        |       |         |        |          |             |       |
|                  | * Para ativar o Débito Direto (prestação única - 10 fases, bolseiros ou não bolseiros), deverá dirigir-se ao Multibanco ou ao seu Banco:<br>balcão, homebanking ou linha de apoio, e ativar este sistema (Débito Direto) utilizando os códigos deste documento.<br>A consulta das guias de receita (referências Multibanco e datas de pagamento) pode ser feita em Matrícula - Conta Corrente |                               |                                                                          |                                            |             |       |        |       |         |        |          |             |       |
|                  | Caso tenha aderido ao Tempo Parcial clique em Requerimentos para aceder aos dados de pagamento.                                                                                                    |                               |                                                                          |                                            |             |       |        |       |         |        |          |             |       |
| -                |                                                                                                    |                               |                                                                          |                                            |             |       |        | _     | _       |        |          |             |       |
|                  | Candidatura a Alojamento dos Serviços de Ação Social:                                                                                                    |                               |                                                                          |                                            |             |       |        |       |         |        |          |             |       |
|                  | Caso pretenda candidatar-se a alojamento nas residências universitárias para o ano letivo 2012/2013, clique em:                                                                                                    |                               |                                                                          |                                            |             |       |        |       |         |        |          |             |       |
|                  | https://1                                                                                                    | 93.136.66.1                   | 03/survey/index.php?sid                                                  | =43422⟨=pt                                 |             |       |        |       |         |        |          |             |       |

O Estado do seu processo individual fica com a informação "por confirmar" até ao momento em que os serviços comprovem a informação no sistema. Deverá fazer *download* e imprimir os documentos gerados no final da matrícula, bem como os que acompanharam a sua candidatura, para verificar se estão conforme com os originais.

Os seguintes documentos devem, impreterivelmente, ser entregues nos Serviços Académicos da UBI, sito no Polo I, entre os dias 17 e 28 de Setembro.

Seja bem-vindo/a à Universidade da Beira Interior.